# godomallmailmailState가카오 알림톡 : 루나소프트

개발사. 엔에이치엔커머스㈜

# 앱 기능 안내

### 1) 주요 기능

- 루나소프트 카카오 알림톡을 이용할 수 있습니다.
- 루나소프트 카카오 알림톡은 고도몰에서 템플릿 수정이 불가합니다.
- 루나소프트 카카오 알림톡 사용을 위해선 루나소프트에 회원가입 후 이용할 수 있습니다.
- 알림톡 발송 조건과 문구는 자동발송 조건으로 선택한 템플릿만 이용할 수 있습니다.
- 알림톡 발송 실패 시 루나소프트에서 SMS로 대체하여 전송합니다.
- 알림톡 발송 내역은 루나소프트에서 확인 가능합니다.

## 2) 추가 메뉴 구성

- (관리자) 회원 > 카카오 알림톡 > 카카오 알림톡 설정
- (관리자) 회원 > 카카오 알림톡 > 카카오 알림톡 템플릿 설정
- (관리자) 회원 > 카카오 알림톡 > 카카오 알림톡 발송 내역 보기

### 관리자 화면 : 회원 > 카카오 알림톡 > 카카오 알림톡 설정

| 카카오 알림톡                    | 설정                                                                                                    |                        | 저장                                                                        |
|----------------------------|----------------------------------------------------------------------------------------------------|------------------------|---------------------------------------------------------------------------|
| 카카오 알림톡을 비즈엠 알림톡을 루나소프트 알림 | 은 비즈옘과 루나소프트 중 한곳만 사용이 가능합니다.<br>은 카카오 플러스친구 등록 후 사용 가능하며, 비용은 고도몰5 SMS 발송<br>임톡은 루나소프트 회원가입 후 사용 가능하며, 비용은 루나소프트에서<br>               | ·건수에서 차감됩니다.<br>청구됩니다. |                                                                           |
| 비즈엠 루나소프트                  |                                                                                                    | 2-1                    |                                                                           |
| 루 <mark>나</mark> 소프트 알림톡 아 | 이디 등록                                                                                                    | 알림톡 계정 확인              | 루나스프트 아이디 삭제<br>및 루나스프트 아이디 삭제<br>및 루나스프트 함께용 발송을 위해서 부나스프트 계정정보를 등록해주세요. |
| 2 알림톡 계정 확인                | 루나소프트 로그인           로나소프트 알림톡 발송을 위해서 루나소프트 계정정보를 등록해주세.           로나소프트 계정이 없다면 [루나소프트 알림톡]에서 등록해주세요.                                | 8                      | N 루나소쓰트 세경이 있다면 (루나소프트 <b>알정용)에</b> 서 등록해주세요.                             |
| 알림톡 사용 설정                  |                                                                                                    |                        |                                                                           |
| 3 알림톡 사용 설정                | <ul> <li>사용함 ● 사용안함</li> <li>● 바드시 기본설정 &gt; 기본 정보 설정 &gt; 쇼핑몰 도메인에 올바른 도메인을</li> <li>■ 루나소프트 카카오 알림톸의 사용료는 루나소프트에서 발생됩니다.</li> </ul> | 을 입력해 주셔야만 알림통         | 특이 발송됩니다.                                                                 |
| 알림톡 발송 조건 / 문              | 구설정                                                                                                    |                        |                                                                           |
| 4<br>주문배송관련 회원·            | 관련 계시물등록 알림                                                                                                    |                        |                                                                           |
| 주문배송관련 메시지<br>알림톡으로 사용     | ▋ 알림톡 사용 설정을 '사용함'으로 변경하셔야 알림톡을 발송할 수 있습                                                                                              | 니다.                    |                                                                           |

카카오 알림톡 루나소프트 설치 시 확인 가능한 기본 설정 화면입니다.

66

- 루나소프트(탭): '카카오 알림톡: 루나소프트' 앱 설치 시 탭이 노출됩니다.
  - '루나소프트' 탭을 선택하여 설정할 수 있습니다.
- ② 알림톡 계정 확인 : 루나소프트 아이디를 입력 후 로그인 버튼을 눌러 계정 인증을 받을 수 있습니 다. [2-1] 화면 처럼 계정 인증이 완료되면 루나 소프트 카카오 알림톡 사용 가능한 상태가 됩니 다.
  - 루나소프트 아이디가 없는 경우 회원가입 후 진 행해주시기 바랍니다.
  - 루나소프트 알림톡 발신번호와 고도몰 SMS 발 신번호가 반드시 동일해야 합니다.
- ③ 알림톡 사용 설정 : 루나소프트 카카오 알림톡 사 용여부를 선택할 수 있습니다.
  - 비즈엠 카카오 알림톡과 동시 사용이 불가합니
     다.
- ④ 템플릿 구분 : 고객 또는 운영자의 쇼핑몰 이용에 따라 주문배송, 회원, 게시물과 관련한 알림톡을 발송할 수 있습니다.
  - 각 탭 클릭 시, 주문배송/회원/게시물과 관련한 항목별 발송여부 설정과 템플릿 정보를 확인할 수 있습니다.

(TIP) 카카오 알림톡에서는 발송될 메시지를 '템플릿'이라는 용어로 사용합니다.

### 관리자 화면 : 회원 > 카카오 알림톡 > 카카오 알림톡 설정

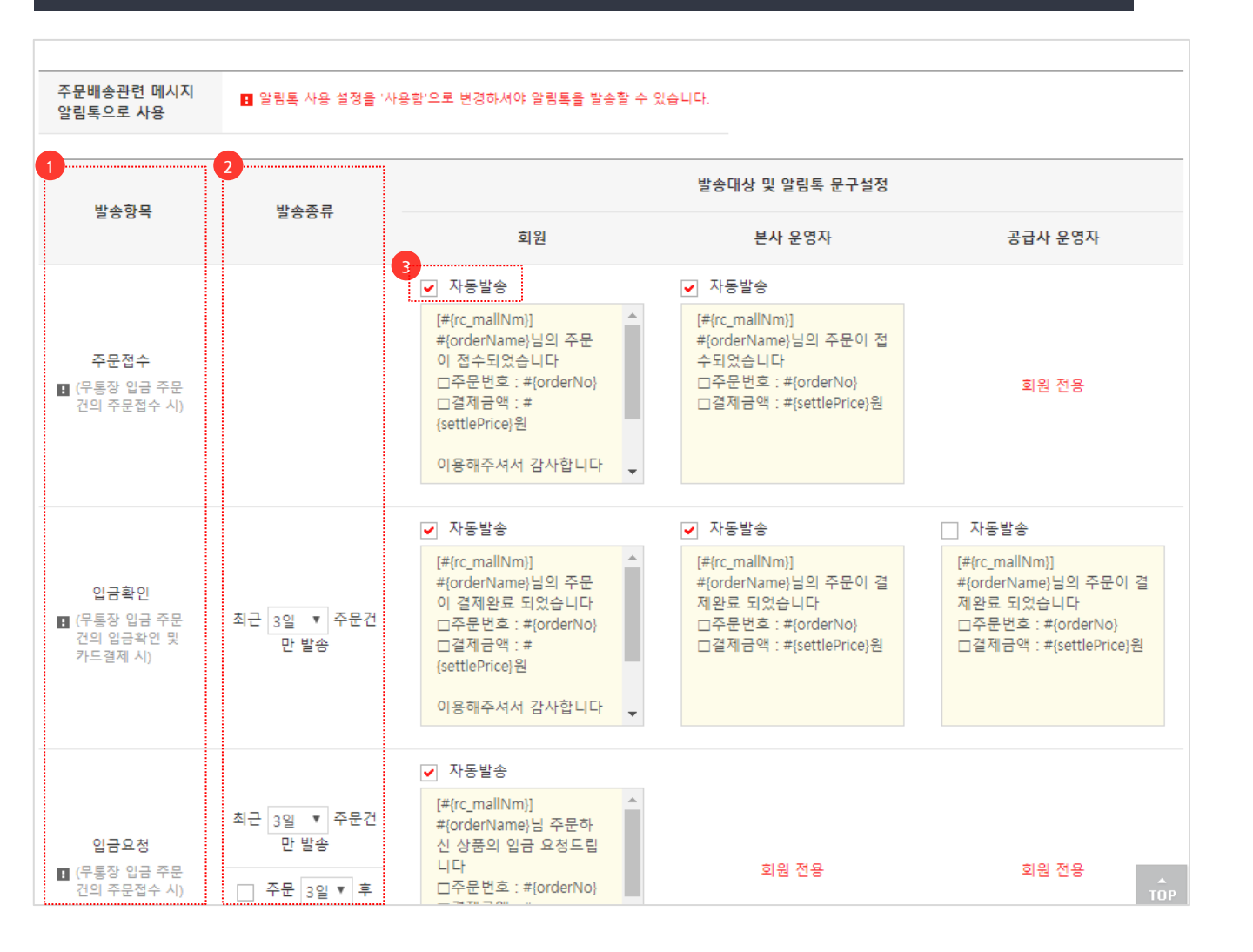

카카오 알림톡 루나소프트 템플릿 선택 화면 입니다.

66

- ① 발송항목 : 항목별 발송 시점을 확인할 수 있습니다.
- ② 발송종류 : 즉시발송 또는 예약발송 시점을 선택 하여 설정할 수 있습니다.
- ③ 발송 설정 : 자동 발송이 필요한 템플릿을 체크하 여 설정합니다.
  - 자동발송 설정 시 항목별 시점에 발송됩니다.

### 관리자 화면 : 회원 > 카카오 알림톡 > 카카오 알림톡 템플릿 설정

| 카카오 알림톡                    | 특 템 -                   | 플릿 설정 |                                        |          |           |                                                                                                    |            |        | + 템플릿 등       | 등록 |
|----------------------------|-------------------------|-------|----------------------------------------|----------|-----------|----------------------------------------------------------------------------------------------------|------------|--------|---------------|----|
| 비즈엠 루나소프                   | E                       |       |                                        |          |           |                                                                                                    |            |        |               |    |
| 알림톡 템플릿 목록                 | 검색                      |       |                                        | Company  | Servic    | <b>e</b> News Customer                                                                                                    |            |        | godotest 로그아웃 |    |
| 검색어                        | = <u></u> \$3           |       |                                        |          |           |                                                                                                    |            |        |               |    |
| 기간검색                       | 등록입                     |       | 메인 마이페이지 결제                            | 수동발송 템플로 | 년 통계      | 발송내역조회 API 발송내역 친구톡                                                                                                    |            |        |               |    |
| 템플릿 구분                     | =전/                     |       | 쇼핑몰 고도테스트                              | ▼ 구분 2   | 전체        | ¥                                                                                                    |            | 매크로 안내 |               |    |
| 사용여부                       | <ul> <li>● ₹</li> </ul> |       | 제목                                     | 설정       | 사용        | 내용                                                                                                    | 승인         | 작업     |               |    |
| 검색 0개 / 전체 65개<br>번호 템플릿코드 | 톈                       |       | <mark>수동 발송 전용</mark><br>주문취소_회원160019 |          | 무자        | [[rc,mailNm]]<br>[orderName]님 요청하신 구문이 취소되었습<br>니다.<br>마주문방호 : [orderNo]<br>마질개금액 : [settlePrice]원<br>> [[rc,mailNm]] 바로가기 :<br>[shopUr]<br>소평을 바로가기<br>126 / 1000 | ID : 60019 |        |               | 삭제 |
|                            |                         |       |                                        |          | 메시지       |                                                                                                    |            |        |               |    |
|                            |                         |       | <del>수동별송천8</del><br>주문취소_운영자160020    |          |           | [[rc_mallNm]]<br>[orderName]님의 주문이 취소되었습니다.<br>□주문번호 : [orderNo]<br>58 / 1000                                                                                      | ID : 60020 |        |               |    |
|                            |                         |       |                                        |          | 문자<br>메시지 |                                                                                                    |            |        |               |    |

카카오 알림톡 루나소프트 템플릿 설정 화면 입니다.

 루나소프트 : 선택 시 [1-1] 루나소프트 관리자 화면으로 이동하며, 등록된 템플릿 확인이 가능 합니다.

- 템플릿 수정은 불가합니다.

66

(TIP) - 템플릿은 루나소프트 관리자에서 확인할 수 있습니다.

### 

(TIP)

### 관리자 화면 : 회원 > 카카오 알림톡 > 카카오 알림톡 발송 내역 보기

발송 내역은 루나소프트 관리자에서 확인할 수 있습니다.

| 카카  | 오 알림특   | 특 발  | 송내역 브 | 보기                           |                         |                                                                                                    |                     |      |              |
|-----|---------|------|-------|------------------------------|-------------------------|----------------------------------------------------------------------------------------------------|---------------------|------|--------------|
| 비즈역 | 게 루바소프  | E    |       |                              |                         |                                                                                                    |                     |      |              |
| 알림톡 | 발송 내역 김 | 범색 ? |       |                              | Company                 | Service News Customer                                                                                                    |                     | 🚷 ac | odotest 로그아웃 |
| 검색0 | ч       | 템플   |       |                              |                         |                                                                                                    |                     |      |              |
| 기간경 | 검색      | 발송   |       | 메인 마이페이지 결                   | 제 수동발송 템플릿              | 토계 발송내역조회 API 발송나                                                                                                    | 배역 친구톡              |      |              |
| 발송  | 상태      | =전)  |       | ☎ 2019-06-01 ~ ☎       고도테스트 | 2019-07-12 날짜<br>• 전화번호 | 선택 v                                                                                                    | 검색                  |      |              |
|     |         |      |       | 제목                           | 고객정보                    | 메시지내용                                                                                                    | 발송시간                | 결과   |              |
|     | 74      |      |       | 무통장 주문 완료_운영자1<br>60002      | 111-0620-0630           | [리리비]<br>- 그 - 님의 주문이 접수되었습니다.<br>- 그주문번호 : 1907121609206272<br>- 결제금액 : 7,500원                                                   | 2019-07-12 16:09:21 | 확인중  |              |
| 번호  | 발송유형    | 차    |       | 무통장 주문 완료_회원160<br>001       | 010-0820-3020           | [리리비]<br>배 문제님의 주문이 접수되었습니다.<br>다주문번호: 1907121609206272<br>그걸제금막: 7.500원<br>이용해주셔서 감사합니다.<br>▷ [리리비] 바로가기:<br>hyukin godonnal.com | 2019-07-12 16:09:21 | 확인증  | 태            |
| 11  | 사농말송    |      |       | 입금 요청_회원160009               | 010-0820-0100           | [리리비]<br>비료에너 주문하신 상품의 입금 요청드립<br>니다.<br>미주문번호: 1907121609206272<br>미걸레금액: 7.500원<br>미입금정보: 리리비/00000000000/<br>리리비               | 2019-07-12 16:09:21 | 확인증  | 71           |
| 10  | 자동발송    |      |       |                              |                         | ▷[리리비] 바로가기 :<br>hyukia godonali com                                                                                              |                     |      | 공<br>기       |
|     |         |      |       | □결제금                         | 액 : 7,500원              |                                                                                                    |                     |      |              |

# 카카오 알림톡 루나소프트 발송 내역 화면입니다.

 루나소프트 : 선택 시 [1-1] 루나소프트 관리자 화면으로 이동하며, 발송된 내역을 확인할 수 있 습니다.

- 이름/전화번호/주문번호로 조회 가능합니다.

6